## Page Header Installation Instructions for SharePoint 2013/2016/2019/SE

- 1. Unpack the **AEPageHeaderWebpart.wsp** and **Install2013/2016/2019.bat** files from the Zip Archive and place the 2 files onto your Sharepoint Server.
- 2. Add the Solution by either running Install20xx.bat or manually entering: stsadm -o addsolution -filename AEPageHeaderWebpart.wsp
- 3. Deploy the solution by navigating with your browser to "Central Administration > System Settings > Farm Management > Manage farm solutions":

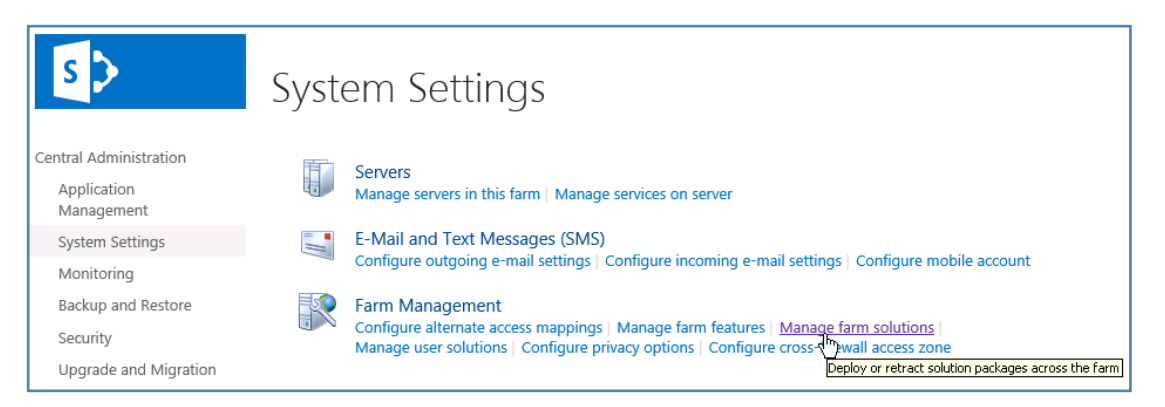

4. You should now see the **AEPageHeaderWebpart.wsp** in the farm's solution store:

|                        | CATest                  |              |                     |  |
|------------------------|-------------------------|--------------|---------------------|--|
| 5 2                    | Solution Management 🛛   |              |                     |  |
|                        | - 5                     |              |                     |  |
| Central Administration | Name                    | Status       | Deployed To         |  |
| Application            | aeaccordionwebpart.wsp  | Deployed     | https://ae-web5-ct/ |  |
| Management             | aeactivitywebpart.wsp   | Deployed     | https://ae-web5-ct/ |  |
| System Settings        | aeajaxwebpart.wsp       | Deployed     | https://ae-web5-ct/ |  |
| Monitoring             | aealertswebpart.wsp     | Deployed     | https://ae-web5-ct/ |  |
| Backup and Restore     | aepageheaderwebpart.wsp | Not Deployed | None                |  |

## Click on "aepageheaderwebpart.wsp" to deploy the solution:

| S                         | CATest<br>Solution Properties                          |                         |  |
|---------------------------|--------------------------------------------------------|-------------------------|--|
| Central Administration    |                                                        |                         |  |
| Application<br>Management | Deploy Solution   Retract Solution   Back to Solutions |                         |  |
| System Settings           | Name:                                                  | aepageheaderwebpart.wsp |  |
| Monitoring                | Type:                                                  | Core Solution           |  |
| Backup and Restore        | Contains Web Application Resource:                     | Yes                     |  |
|                           | Contains Global Assembly:                              | Yes                     |  |
| Security                  | Contains Code Access Security Policy:                  | No                      |  |
| Upgrade and Migration     | Deployment Server Type:                                | Front-end Web server    |  |
| General Application       | Deployment Status:                                     | Not Deployed            |  |
| Settings                  | Deployed To:                                           | None                    |  |

5. Proceed to activate the feature by navigating to the "Site Actions/Site Settings" page in your top-level Sharepoint site:

| s >            | Home Subsite Testblog / EDT                        | F LINKS                            |
|----------------|----------------------------------------------------|------------------------------------|
| Home           | Users and Permissions                              | Look and Feel                      |
| Documents      | People and groups                                  | Design Manager                     |
| Recent         | Site permissions<br>Site collection administrators | Title, description, and logo       |
| Necent         | Site app permissions                               | Tree view                          |
| QuickPolls     |                                                    | Change the look                    |
| Ankündigungen  | Web Designer Cellevier                             | Import Design Package              |
| TestDiscussion | Site columns                                       | Navigation                         |
| Quatas         | Site content types                                 |                                    |
| Quotes         | Web parts                                          | Site Actions                       |
| Videos         | List templates                                     | Manage site features               |
| Site Pages     | Master pages                                       | Enable search configuration export |
| Culturitar     | Inemes<br>Solutions                                | Reset to site definition           |
| Subsites       | Composed looks                                     | Delete tills site                  |
| Subsite        | composed tooks                                     |                                    |
| Testblog       |                                                    | Site Collection Administration     |
| resurvey       | Site Administration                                | Recycle bin                        |
| Site Contents  | Regional settings                                  | Search Result Sources              |
|                | Site libraries and lists                           | Search Result Types                |
| 🖍 EDIT LINKS   | User alerts                                        | Search Query Rules                 |
|                | RSS                                                | Search Schema                      |
|                | Sites and workspaces                               | Search Settings                    |
|                | vvorktiow settings                                 | Search Configuration Import        |
|                | Site Closure and Deletion                          | Search Configuration Export        |
|                | Popularity Trends                                  | Site biography                     |
|                | Ferm store management                              | Site nierarchy                     |
|                | Content and structure                              | Ste nerarchy                       |

Choose "Site collection features" to navigate to the Site Collection Features page:

| AE Page Footer Web Part<br>Displays a customized page footer             | Deactivate Active |
|--------------------------------------------------------------------------|-------------------|
| AE Page Header Web Part<br>Displays a page header banner                 | Activate          |
| AE Page Hits Web Part<br>Displays the page hit count of the current page | Deactivate Active |
| AE Page Viewer Web Part<br>displays linked content                       | Deactivate Active |

## Activate the "AE Page Header Web Part" feature.

You now can click the "**AE Page Header settings**" link at the bottom of the "Site Collection Features" section to open the Page Header configuration:

Site Collection Administration Recycle bin Search Result Sources Search Result Types Search Query Rules Search Schema Search Schema Search Configuration Import Search Configuration Import Site collection features SharePoint Designer Settings Site collection upgrade AE Page Header settings

The configuration options are described in detail on our web site at http://www.amrein.com/apps/page.asp?Q=5850